# **Instructivo Agente PPLL**

## Ingreso al sistema

El ingreso a la aplicación de Agentes de Retención PPLL se realiza mediante el acceso con clave fiscal desde el sitio de AFIP (<u>www.afip.gov.ar</u>)

| TR                                                | RÁMITES TURI | NOS DEPENDENCIAS       | PRENSA 😏          | D |
|---------------------------------------------------|--------------|------------------------|-------------------|---|
|                                                   |              |                        |                   |   |
|                                                   | -            |                        |                   |   |
|                                                   |              |                        |                   |   |
| SINCERAMIENTO FISCAL                              |              | Acceso                 |                   |   |
| VALUACIÓN DE BIENES INMUEBLES                     |              | CLAVE F                | ISCAL             |   |
| UBICADOS EN EL PAÍS                               |              |                        | ESAR              |   |
|                                                   |              |                        | VIDASTE TU CLAVE? |   |
| ¿CÓMO INFORMAR TUS DATOS PARA SER INCLUIDOS EN EL |              |                        |                   |   |
| Ol afin ing                                       |              | CONSEJOS DE SI<br>AYUD | A                 |   |
| or early jug                                      |              |                        |                   |   |
| 000000                                            | 1            |                        |                   |   |

Sitio web AFIP - Ingreso con Clave Fiscal

Una vez en el sitio de AFIP, aparece un menú con todos los **Servicios habilitados** para el contribuyente, en el que se elige **Servicios Administradora Tributaria Entre Ríos.** 

Si no tiene conformada la relación de AFIP con los Servicios de la Administradora Tributaria de Entre Ríos aquí se explica cómo establecerla:

https://www.ater.gob.ar/noticias/fotos/instructivo%20para%20vinculacion%20con%20afip%20v5.pdf

Seleccionada la opción **Servicios Administradora Tributaria Entre Ríos,** se accede a la pantalla principal en la que se muestran los servicios a los que el contribuyente puede acceder.

En el menú, se debe dirigir a: Servicios / Agentes PPLL.

| Inicio | Servicios     | Consultas         | Pagos         | Domicilio Fis | cal Electrónico |
|--------|---------------|-------------------|---------------|---------------|-----------------|
|        | ABC Declara   | tivos             |               |               |                 |
|        | Actualizacion | de Actividades    |               |               |                 |
|        | Agentes PPL   | L                 |               |               |                 |
|        | Aplicación de | e Créditos        |               |               |                 |
|        | Certificado d | e Exencion de Pa  | go del Impues | sto Automotor |                 |
|        | Certificado d | e Libre Deuda Pro | ov. Estado    |               |                 |
|        | Certificado E | xención Minas y ( | Canteras      |               |                 |

### Generación de la Declaración Jurada

## Seleccione el año, período y "agregar":

|                               |                    | Agentes de R       | etención - Profe   | siones Libera      | les          |              |                   |
|-------------------------------|--------------------|--------------------|--------------------|--------------------|--------------|--------------|-------------------|
| Original                      |                    |                    |                    |                    |              |              | + DDJJ / Volantes |
| CUIT                          |                    |                    | Razon Social       |                    |              |              |                   |
| Año                           | YYYY               |                    | Seleccione Periodo | Seleccione Periodo |              | ~            |                   |
|                               |                    |                    |                    |                    |              |              |                   |
| Detalle DDJJ                  |                    |                    |                    |                    |              |              |                   |
| Total Retenido: \$ 0 Total Ba | se Imponible: \$ 0 |                    |                    |                    |              |              | +Agregar          |
| Rubro Tipo Letra              | Comprobante        | Fecha de Retencion | Cuit Base Im       | ponible (\$)       | Alícuota (%) | Importe (\$) | Ver Eliminar      |

#### En el Detalle DDJJ, indique:

- Rubro: si la retención corresponde a contribuyentes inscriptos en PPLL o no.
- **Tipo:** de documento a través del cual se formalizó la retención.
- Letra: correspondiente al documento. No es obligatorio.
- N.º Comprobante: del documento.
- **CUIT:** del sujeto pasible de retención.
- Fecha de Retención: fecha de emisión del comprobante de retención.
- Base Imponible: base sujeta a retención.

|                                                |                                  |                       |                     | ×                     |                            |
|------------------------------------------------|----------------------------------|-----------------------|---------------------|-----------------------|----------------------------|
| Rubro                                          |                                  |                       |                     |                       |                            |
| Seleccionar                                    |                                  | ~                     |                     |                       |                            |
| Тіро                                           | Letra                            | N°                    | Comprobante         |                       |                            |
| Seleccionar                                    | ✓ Selecci                        | ionar 🗸               |                     |                       |                            |
| Cuit                                           |                                  | Fee                   | cha Retencion       |                       |                            |
|                                                |                                  | d                     | ld/03/2022          |                       |                            |
| Base Imponible                                 | Alícuota                         | Im                    | porte               |                       |                            |
|                                                |                                  |                       |                     |                       |                            |
|                                                |                                  |                       | Can                 | celar Agregar         |                            |
|                                                |                                  |                       |                     |                       |                            |
|                                                |                                  |                       |                     |                       | puede emitir los           |
| Detalle DDJJ                                   |                                  |                       |                     |                       | comprobantes de retención. |
| Total Retenido: \$128.43 Total Base Imponible: | \$6421.71                        |                       |                     |                       | +Agn /importar             |
| Rubro                                          | Letra Comprobar   0C B 400013870 | te Fecha de Retencion | Cuit Base Imponible | (\$) Alícuota (%) Imp | orte (\$) V Eliminar       |
| inscriptos inscriptos                          |                                  | 21 03 2022            | φ <b>υτει</b> ,/ Ι  | 2 9120                |                            |

Una vez cargadas las retenciones, seleccione "CONFIRMAR".

Posteriormente, verifique que todos los datos sean correctos. Debe consignar, en caso de que corresponda, el "saldo a favor de Períodos anteriores" y los "pagos a cuenta" asociados al período declarado.

Para finalizar con la presentación de la declaración jurada, seleccione "GENERAR".

| Ticket                                                       |           | ii                                                                                  |                                   |
|--------------------------------------------------------------|-----------|-------------------------------------------------------------------------------------|-----------------------------------|
| Base Imponible                                               | 280000,00 | Se genero su DDJJ Exitos<br>A continuacion podra visualizar el Volante<br>Continuar | amente.<br><sup>I de pago.!</sup> |
| Impuesto Retenido<br>Total a Favor de<br>Periodos Anteriores | 5600,00   | Total a Favor Agente                                                                | 0                                 |
| Pagos a Cuenta                                               |           | Importe a Pagar                                                                     | 5600,00<br>Volver Generar         |

El sistema emite el siguiente Volante de Pago:

| AT=                                                     |                                       | /                                                                   | C.U.I.T.                                                                                                    | Nro. Control        |
|---------------------------------------------------------|---------------------------------------|---------------------------------------------------------------------|----------------------------------------------------------------------------------------------------|---------------------|
| ADMINISTRA                                              | DOBA                                  | $\setminus$ /                                                       | 30-70                                                                                                    | 0                   |
| TRIBUTAR                                                | IA                                    | $\setminus$ /                                                       | APELLIDO Y NOMBRES O RAZON SOCIAL                                                                                                    | N° DE<br>FORMULARIO |
| DE ENTRE R                                              | 105                                   | $\setminus$ /                                                       | HOSPITAL SANTA ROSA                                                                                                    | 16322997            |
|                                                         |                                       | V                                                                   | DOMICILIO FISCAL:                                                                                                    | R.T.                |
| VOLANTE DE                                              | PAGO                                  | $\wedge$                                                            | ISLAS MALVINAS 0 (3158) Lucas Gonzalez Entre Rios                                                                                                    | 23                  |
|                                                         |                                       | /                                                                   | DOMICILIO DE LA ACTIVIDAD PRINCIPAL:                                                                                                    | C.D.                |
| ATER-A1                                                 | 17                                    | $/ \setminus$                                                       | ISLAS MALVINAS 0 (3158) Lucas Gonzalez Entre Rios                                                                                                    | ****                |
| VENCIMIE                                                | NTO                                   |                                                                     |                                                                                                    |                     |
| 10-01-2                                                 | 023                                   |                                                                     |                                                                                                    |                     |
| ERIODO LIQ                                              | UIDADO                                | 070122                                                              | 220120017000201307079252440104100120230000560000000446                                                                                                    |                     |
| BLICUOTA                                                | AÑO                                   |                                                                     |                                                                                                    |                     |
| 12/1                                                    | 2022                                  |                                                                     |                                                                                                    |                     |
| HOJA                                                    | DE                                    |                                                                     |                                                                                                    |                     |
| 1                                                       | 1                                     |                                                                     |                                                                                                    |                     |
| IMPUEST                                                 | · · ·                                 | Impuesto al ejero                                                   | icio de Profesiones Liberales                                                                                                    |                     |
| CONCEP                                                  | TO:                                   | Agente de Reten                                                     | kción                                                                                                    |                     |
| MOTINO                                                  |                                       |                                                                     |                                                                                                    |                     |
| IMPORT                                                  | FA PAGE                               | R- 55 600.00                                                        |                                                                                                    |                     |
| and over                                                |                                       | ac \$3,600.00                                                       |                                                                                                    |                     |
| IMPORT                                                  | EENLEI                                | KAS: CITLO INI SEISCIE                                              | 1105                                                                                                    |                     |
| OBS:                                                    |                                       |                                                                     |                                                                                                    |                     |
| El importe a<br>Este compo<br>Al abonar o<br>autorizado | arriba ind<br>robante N<br>el impuesi | cado no incluye interes<br>O CONSTITUYE RECI<br>o, EXIJA Y CONSERVI | es y multas, en caso de corresponder su aplicación.<br>BO DE PAGO.<br>E como único comprobante de pago válido, el ticket emitido y sellado por el Ente Reca                   | udador              |
| La suscrip<br>alguno, po                                | ción de es<br>r lo cual,              | te documento implica o<br>presto conformidad al p                   | que los datos declarados son ciertos, que el presente se ha confeccionado sin omitir ni<br>resente, comprometiendome a abonar lo adeudado en los lugares habilitados al efect | faisear dato        |